# Créer un diaporama avec Photo Récit 3

*Photorécit* 3 est un logiciel conçu par *Microsoft* pour les utilisateurs de *Windows* disposant d'une licence légale.

Avec *Photorécit*, vous pouvez, très rapidement, créer des diaporamas à partir de vos photos numériques. Les fonctions offertes sont sommaires mais suffisantes : recadrage d'images, corrections élémentaires des images, ajout de titres, d'effet de transition, de fond sonore, etc. Le diaporama obtenu peut être visionné sur votre PC.

#### Configuration minimale de votre PC : Windows XP 128 Mo de RAM Direct X 9 ou supérieur et Windows Media Player 10 ou supérieur

#### Phase Préliminaire : Téléchargement et installation

Vous pouvez télécharger ce logiciel à cette adresse : <u>http://www.pcastuces.com/pratique/multimedia/diaporama\_photorecit/</u> Double-cliquer sur le fichier d'installation téléchargé. Photorécit s'installe sur votre PC.

#### Phase 1 : Bienvenue dans Photorécit 3 pour Windows

- Lancement du logiciel :
  - par la commande : démarrer, Programmes, Photorécit 3 pour Windows.
- ои
- Installer un raccourci sur votre Bureau par un clic droit sur Photorécit 3, puis clic sur Envoyer vers, et Créer un raccourci(Bureau).

Double-cliquer sur le raccourci de Photorécit.

- Une fenêtre d'accueil s'affiche. Cliquer sur : Commencer un nouveau récit
- Cliquer sur Suivant.

#### Phase 2 : Importez et réorganisez vos images

- Cliquer sur le bouton Importer des images.
- Une boite de dialogue Windows : Ouvrir de s'affiche. Sélectionner le dossier qui contient les photos à importer, puis sélectionner les fichiers images.

Astuce : cliquer sur le premier fichier à importer, appuyer sur la touche *Ctrl*, rester appuyé et cliquer un à un sur les fichiers à sélectionner.

Si les fichiers sont regroupés, cliquer sur le premier fichier appuyer sur la touche *Majuscule temporaire* (*Shift*), rester appuyé et cliquer sur le dernier fichier à importer.

- Cliquer sur Ouvrir......
- La fenêtre : Importez et organisez vos images s'affiche à nouveau avec toutes les images sélectionnées, affichées en mode pellicule photos, dans le bas de la fenêtre.
- A ce stade vous pouvez changer *l'ordre d'apparition* des images : sur le film, cliquer sur une miniature et cliquer, rester cliqué, glisser pour déposer l'image sélectionnée à un autre emplacement sur la pellicule.

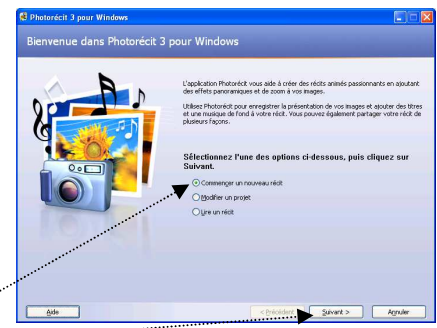

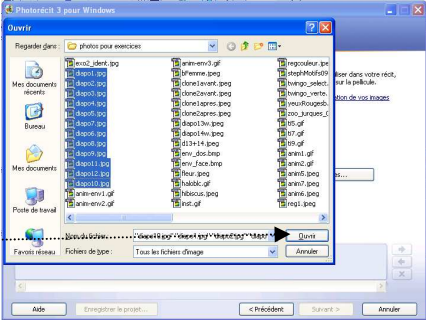

- A ce stade vous pouvez modifier et améliorer vos images (voir le lien *En savoir plus sur la modification de vos images*). Sélectionner l'image à modifier ou à améliorer. Différents icônes pour la correction sont à votre disposition au bas de la fenêtre de prévisualisation. L'icône *Modifier* permet l'ouverture de différentes fenêtres pour rogner, faire pivoter, ajouter un effet, etc.
- Un lien vous donne la possibilité de Supprimer les bordures noires. En fait cette opération modifie le rapport entre largeur et hauteur et rogne l'image affichée en portrait. Ce n'est pas forcément un bon choix, cela dépend de l'image.

La fenêtre ci-contre affiche le résultat après la suppression des bordures noires. Cliquer sur *Oui* si vous êtes d'accord pour cette modification, sinon, cliquer sur *Non*.

- Après avoir procédé aux modifications Photorécitaffiche à nouveau la fenêtre Importer et réorganiser vos images, et une icône avec crayon sur un bloc note vous indique que la photo a été modifiée. Note : cela n'affecte pas l'image d'origine.
- Cliquez sur Suivant

### Phase 3 : Ajouter un titre à vos images

- Chaque image sélectionnée s'affiche dans la *fenêtre de prévisualisation*, à gauche. En cliquant sur la flèche basse à droite de *Effet (aucun)*, il est possible d'appliquer un effet à chacune des images sélectionnées.
- Pour chaque image sélectionnée, on peut saisir un texte. Remarque : Néanmoins, il est préférable de limiter l'usage de ces légendes car le résultat peut décevoir.

Le texte à saisir se fait dans l'encadré *Entrez un texte pour ajouter un titre à l'image sélectionnée*. Pour ce texte, il est possible de choisir la police, le style de la police, la taille, la couleur après un clic sur le bouton : *Sélectionner la police*. Choisir la position du texte horizontale et verticale en cliquant sur les icônes de position.

- Vous pouvez activer l'Aide en cliquant sur le lien : En savoir plus sur l'ajout de titre.
- Cliquez sur Suivant.

## Phase 4 : Présentez vos images et personnalisez l'animation

Cliquez sur le bouton : *Personnaliser l'animation* -Onglet : *Animation et Durée* 

- Cliquer sur le bouton Aperçu pour tester l'animation programmée par défaut.
- Si cela vous convient cliquer sur l'onglet *Transition*, sinoneffectuer des réglages plus personnels.

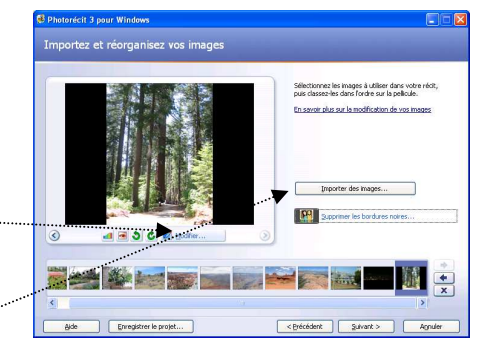

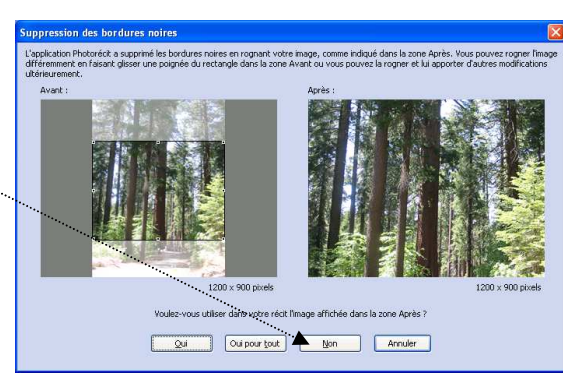

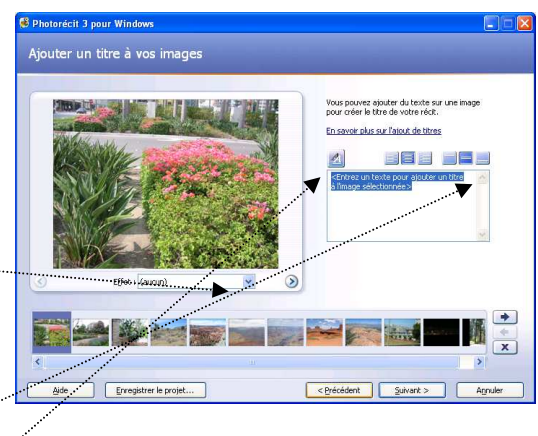

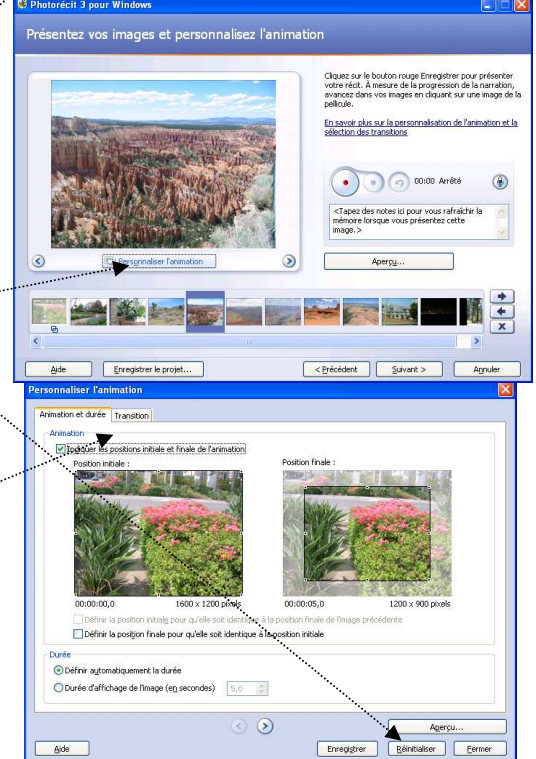

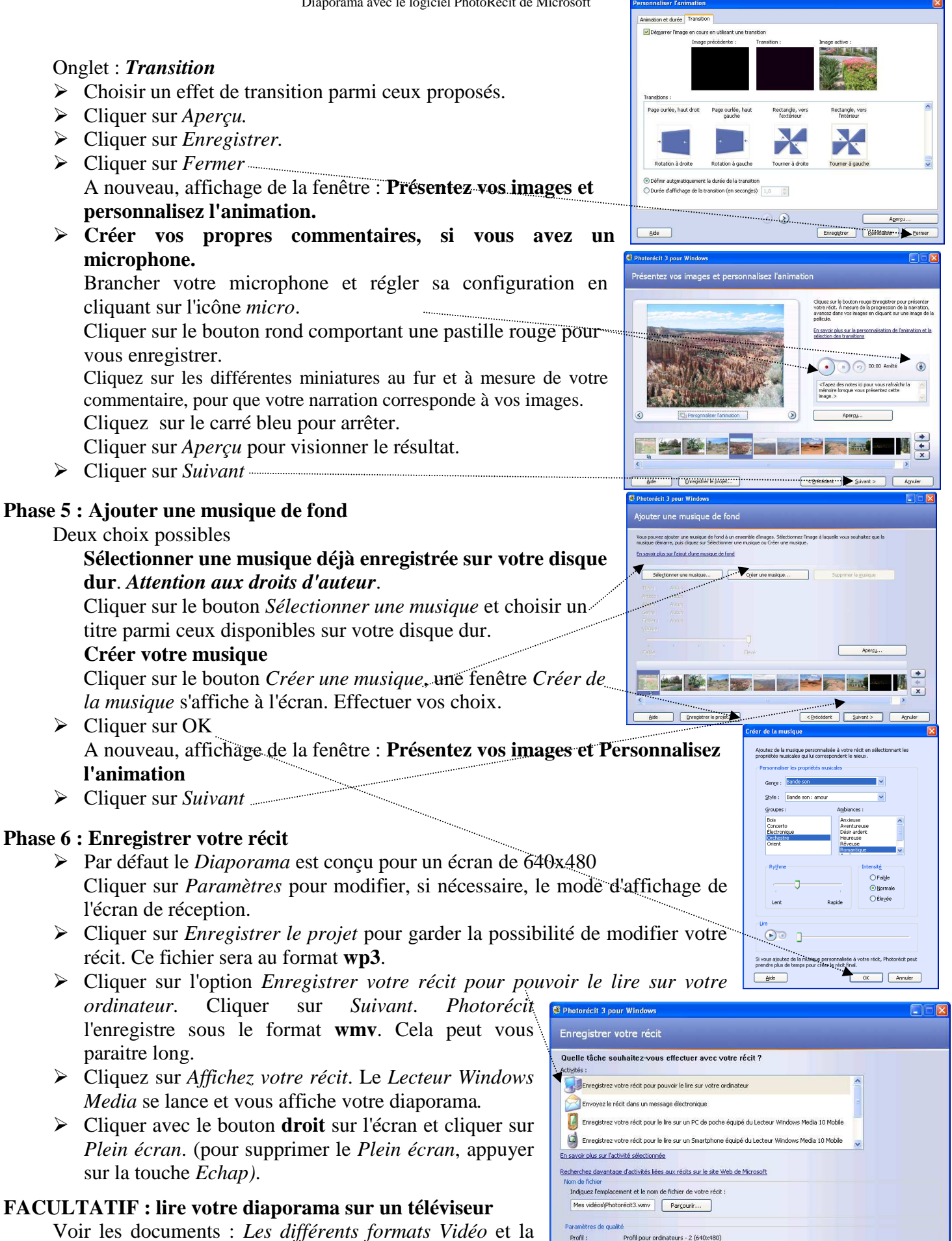

Option recommandée si la lecture du récit va : cadencé à 1,7 GHz, 256 Mo ou plus de mémoi

Enregist

< Précédent Suivant > Agnu

page : http://www.bricabracinfo.fr/Details/fiches conv vid.php